Biedrības "Cēsu rajona lauku partnerība" LEADER projektu konkursa 10.kārta

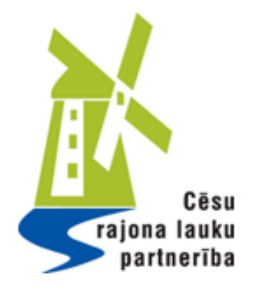

# LEADER projekta pieteikuma veidlapas atvēršana un izveidošana Lauku atbalsta dienesta EPS sistēmā

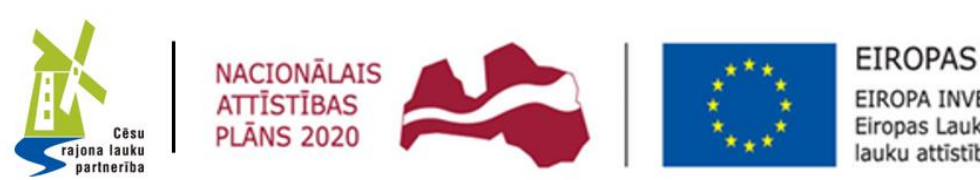

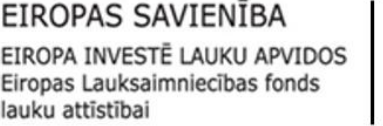

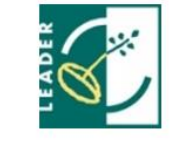

"Atbalsta Zemkopības ministrija un Lauku atbalsta dienests"

## Kļūstot par Lauku atbalsta dienesta klientu, esat EPS lietotājs un **varat atvērt LEADER projekta pieteikumu**!

Nonākot sākumlapā <u>https://eps.lad.gov.lv/</u> Izvēlaties sadaļu – **Projekti un investīcijas** 

| Sakums   Panuzida                                          | <u> </u>          |
|------------------------------------------------------------|-------------------|
|                                                            |                   |
| Lauku atbalsta dienests                                    |                   |
| Veiksmīga pieslēgšanās                                     |                   |
| Meklēt 👂                                                   | Atbalsta pasākumi |
|                                                            |                   |
| Vienotais iesniegums (Platību maksājumi)                   | $\sim$            |
| Akcīzes degviela                                           | $\checkmark$      |
| Lauku bloku precizēšana                                    | $\checkmark$      |
| Projekti un investīcijas                                   | $\checkmark$      |
| Skolas atbalsts (Auglis/Piens)                             | $\sim$            |
| Sezonas laukstrādnieki                                     | $\sim$            |
| Valsts atbalsts, Kredīt% dzēšana, LDGRS, kvalitātes shēmas | $\sim$            |
| Dabasgāzes ar samazināto nodokļa likmi pieteikums          | $\sim$            |
|                                                            |                   |

Citi pieteikumi

Ilgtspējas kritēriju iesniegums (IK iesniegums)

Riska pārvaldība

Lauksaimniecības datu centrs Reģistrēt ganāmpulku Mainīt ganāmpulka

datus

Valsts tehniskās uzraudzības aģentūra

traktortehnikai vai tās

rodictrācijas vai citu

piekabei atsavināšanas,

Uzlikt vai nonemt

Valsts augu aizsardzības dienest

Augšņu agroķīmiskā izpēte

Mēslošanas plānu

## Pēc sadaļas **Projekti un investīcijas,** jums pieejamas divas iespējas: Izvēlaties – **Pievienot jaunu projekta iesniegumu**

| Vienotais iesniegums (Platību maksājumi)                                                         | $\sim$ |
|--------------------------------------------------------------------------------------------------|--------|
| Akcīzes degviela                                                                                 | $\sim$ |
| Lauku bloku precizēšana                                                                          | $\sim$ |
| Projekti un investīcijas                                                                         | ^      |
| <mark>Pievienot jaunu projekta</mark><br><mark>iesniegumu</mark><br>Projekta iesniegumu saraksts |        |
| Skolas atbalsts (Auglis/Piens)                                                                   | $\sim$ |
| Sezonas laukstrādnieki                                                                           | $\sim$ |
|                                                                                                  |        |

Pasākums "Investīcijas akvakultūrā (2021-2027)" – pasākuma kods U20216 (pieteikuma izveidošanas poga pieejama zemāk)

- Informāciju par pasākumu skatīt šeit
- Pieteikumus var iesniegt no 02.12.2022 līdz 31.03.2023

**Pasākums "Kompensācijas zivsaimniecībā ārkārtas gadījumos (2021-2027)**" – pasākuma kods **U20720** (pieteikuma izveidošanas poga pieejama zemāk)

- Informāciju par pasākumu skatīt šeit
- Pieteikumus var iesniegt no 10.11.2022 līdz 09.12.2022

#### LEADER

- pieteikumu pieņemšana notiek atbilstoši Vietējo rīcību grupu (VRG) izsludinātajām kārtām .
- Informāciju par LEADER pasākumiem skatīt šeit.
- Rokasgrāmatu 19.21 aktivitātes pieteikumu aizpildei SKATĪT ŠEIT.
- Rokasgrāmatu 19.22 aktivitātes pieteikumu aizpildei SKATĪT ŠEIT.

| Atpakaļ Izveidot jaunu iesniegumu (A004) |                         | Izveidot jaunu iesniegumu (A004KP) |                             | Izveidot jaunu iesniegumu (A006) |                           | Izveidot jaunu iesniegumu (F054) |                                                  |
|------------------------------------------|-------------------------|------------------------------------|-----------------------------|----------------------------------|---------------------------|----------------------------------|--------------------------------------------------|
| Izveidot ja                              | unu iesniegumu (U11111) | Izveido                            | t jaunu iesniegumu (U20216) | Izveidot                         | jaunu iesniegumu (U20720) |                                  |                                                  |
| Izveidot ja                              | uunu LEADER pieteikumu  | L<br>•                             |                             |                                  |                           | Ska                              | atīt izveidoto pieteikumu <mark>saraks</mark> tu |

Atvērsies jauna sadaļa, paša lapas apakšā atrodas izvēlne -Izveidot jaunu LEADER pieteikumu Izvēlaties / nospiežat to

#### LEADER

- pieteikumu pieņemšana notiek atbilstoši Vietējo rīcību grupu (VRG) izsludinātajām kārtām .
- Informāciju par LEADER pasākumiem skatīt šeit.
- Rokasgrāmatu 19.21 aktivitātes pieteikumu aizpildei **SKATĪT ŠEIT**.
- Rokasgrāmatu 19.22 aktivitātes pieteikumu aizpildei SKATĪT ŠEIT.

| Atpakaļ                                                                                                 | Atpakaļ Izveidot jaunu iesniegumu (A004)                          |          | Izveidot jaunu iesniegumu (A004KP) |         | Izveidot jaunu iesniegumu (A006) | Izveidot jaunu iesniegumu (F054)    |  |
|----------------------------------------------------------------------------------------------------|-------------------------------------------------------------------|----------|------------------------------------|---------|----------------------------------|-------------------------------------|--|
| Izveidot ja                                                                                             | unu iesniegumu (U11111)                                           | Izveidot | jaunu iesniegumu (U20216)          | Izveido | : jaunu iesniegumu (U20720)      |                                     |  |
| Izveidot jaunu LEADER pieteikumu Izveidot jaunu iesniegumu pasākumā "Investīcijas akvakultūrā" (U20216) |                                                                   |          |                                    |         |                                  |                                     |  |
| Lūdzu izvēlēties Projekta īstenošanas novadu/pagastu: 🛈                                                 |                                                                   |          |                                    |         |                                  | catīt izveidoto pieteikumu sarakstu |  |
| Cēsu nov. Vaives pag.                                                                                   |                                                                   |          |                                    |         |                                  |                                     |  |
| Izveidot ja                                                                                             | Izveidot jaunu iesniegumu Biedrība "Cēsu rajona lauku partnerība" |          |                                    |         |                                  |                                     |  |

Nospiežot taustiņu — Izveidot LEADER pieteikumu, Jums atvērsies balts lauciņš, kurā jāieraksta sev atbilstošais pagasts, un apakšā parādīsies poga — Izveidot jaunu iesniegumu Biedrība «Cēsu rajona lauku partnerība», kurš ir jānospiež!

Pieterkumus var iesniegt no uz.iz.zuzz nuz oi.uo.zuzo

**Pasākums "Kompensācijas zivsaimniecībā ārkārtas gadījumos (2021-2027)**" – pasākuma kods **U20720** (pieteikuma izveidošanas poga pieejama zemāk)

- Informāciju par pasākumu skatīt šeit
- Pieteikumus var iesniegt no 10.11.2022 līdz 09.12.2022

## LEADER

- pieteikumu pieņemšana notiek atbilstoši Vietējo rīcību grupu (VRG) izsludinātajām kārtām .
- Informāciju par LEADER pasākumiem skatīt šeit.
- Rokasgrāmatu 19.21 aktivitātes pieteikumu aizpildei SKATĪT ŠEIT.
- Rokasgrāmatu 19.22 aktivitātes pieteikumu aizpildei SKATĪT ŠEIT.

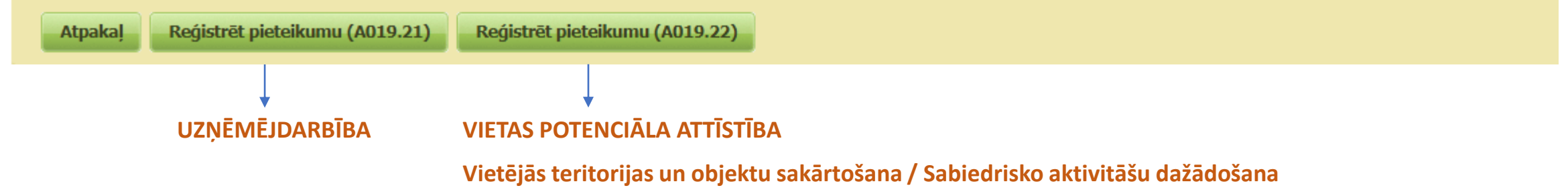

### Jums atvērsies jauna lapa, pašā apakšā pie LEADER divas izvēles :

Reģistrēt pieteikumu A019.21 – Uzņēmējdarbības projektam/ rīcībai 1.1. "Uzņēmumu (mikro un mazo) radīšana, vietējās produkcijas realizācijas vides radīšana vai labiekārtošana" Reģistrēt pieteikumu A019.22 – Vietas potenciāla attīstība / Rīcība 2.1. "Vietējās teritorijas un objektu sakārtošana

pakalpojumu pieejamībai, kvalitātei un sasniedzamībai"; Rīcība 2.2. "Sabiedrisko aktivitāšu dažādošana" IZVĒLATIES ATBILSTOŠO PROJEKTA VIRZIENU, NOSPIEŽOT ATVĒRSIES PROJEKKTA VEIDLAPA, aizpildot datus par pieteicēju, atvērsies projekta nodaļu saturs un arī poga — rokasgrāmata.

Apskatiet pie atbalsta materiāliem projekta pretendentiem ir PAPILDUS SKAIDROJUMI VEIDLAPAI

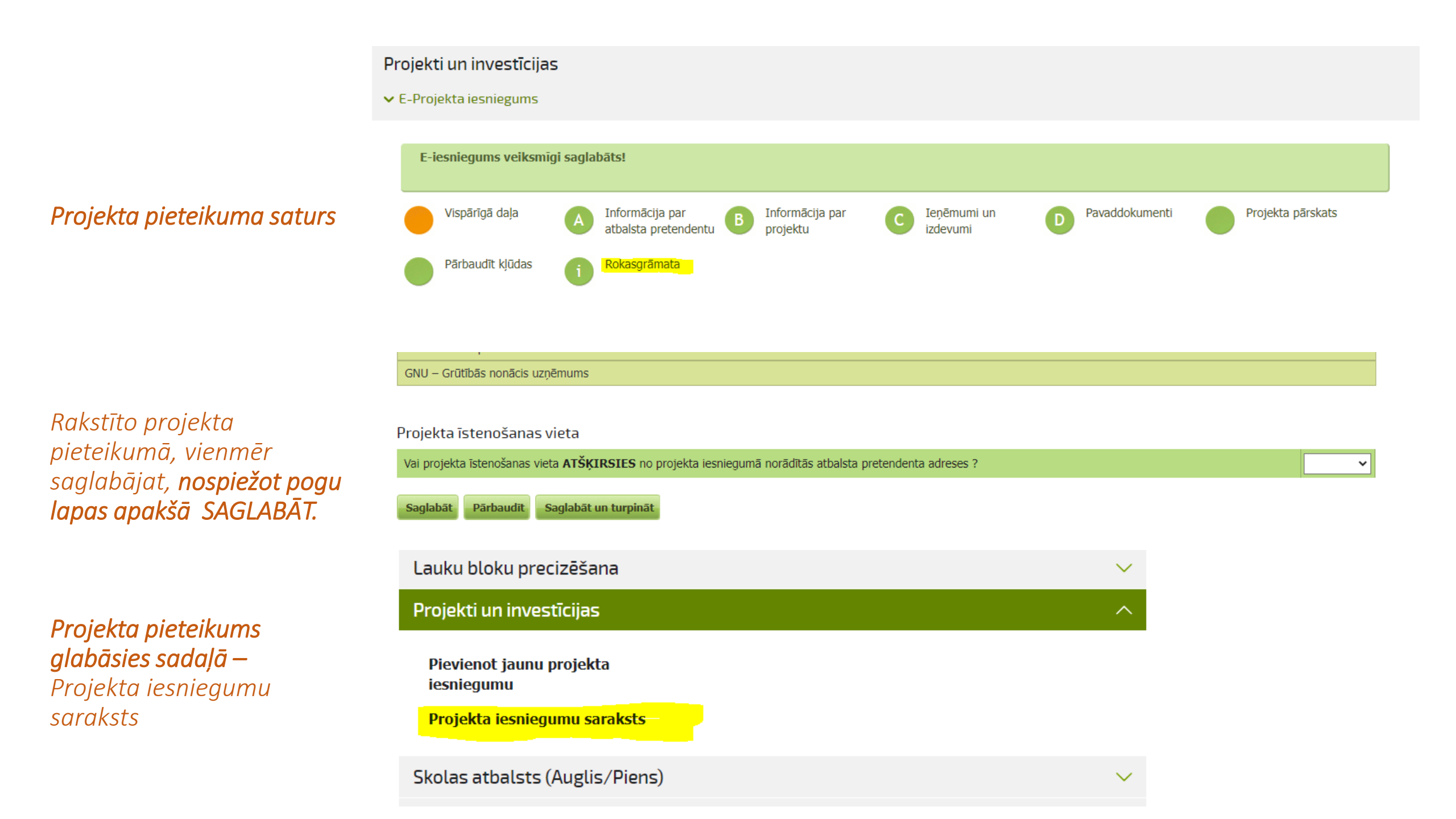